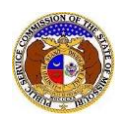

To identify which company a user is linked to:

NOTE: Users must have a 'Professional Account' and linked to a company in EFIS.

- 1) Navigate to EFIS.
- 2) Click the Log In link located in the *Header Links* in the upper, right-hand corner.

| MISSOURI PUBLIC SERVICE COMMISSION       | 🐣 Register 🔸 Log in 🎐 PSC Log in |
|------------------------------------------|----------------------------------|
| ELECTRONIC FILING AND INFORMATION SYSTEM | Help Directory                   |

- 3) In the **Email Address** field, input the user's email address registered with their user account.
- 4) In the **Password** field, input the user's password.
- 5) Click the **Log In** button.

| Login         |                                                  | 🕑 Help |
|---------------|--------------------------------------------------|--------|
| Email Address |                                                  |        |
| Password      |                                                  | Ø      |
|               | Log in                                           |        |
|               | Forgot your password?<br>Register as a new user? |        |

- 6) Once logged in, users are always directed to their *Dashboard*.
  - a) If the user isn't directed to their Dashboard, select the **Dashboard** link located in the *Header Links* in the upper, right-hand corner.

| MISSOURI PUBLIC SERVICE COMMISSION       | Dashboard Degout |
|------------------------------------------|------------------|
| ELECTRONIC FILING AND INFORMATION SYSTEM | Help Directory   |

- 7) Select the **Company Representative** tab.
- 8) Select the **Display** link to display all linked companies for the user.

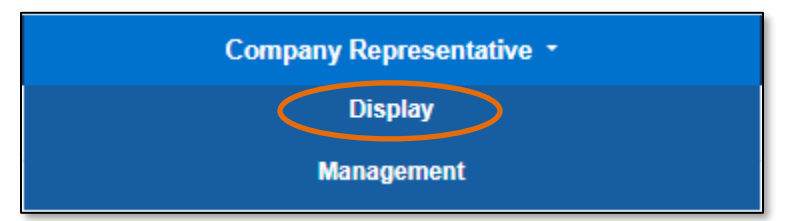

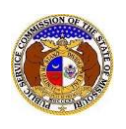

- 9) On the *Company Representative Display* page, a list of companies the user is linked to will be displayed.
  - a) In the **Representative Type** field, select the applicable type of representative from the dropdown list to narrow the user's search.

| Dashboard 🙆 Help               |                                                        |                            |                                                |                       |                    |                          |              |  |  |  |
|--------------------------------|--------------------------------------------------------|----------------------------|------------------------------------------------|-----------------------|--------------------|--------------------------|--------------|--|--|--|
| Account                        | t • Company Representative •                           | Submissio                  | on List Em                                     | ail Subscription List | F                  | Request List             | Service List |  |  |  |
| Company Representative Display |                                                        |                            |                                                |                       |                    |                          |              |  |  |  |
|                                | Representative Status                                  | Approved                   |                                                | ~                     |                    |                          |              |  |  |  |
|                                | Company                                                | (Select)                   |                                                | ~                     |                    |                          |              |  |  |  |
|                                | Representative Type                                    | Official Represe           | entative                                       | ~                     |                    |                          |              |  |  |  |
|                                | Company                                                | Representative<br>Type     | Address                                        | Email Address         | Phone              | Representative<br>Status |              |  |  |  |
| ♦ View                         | Electric Missouri, Inc. (Electric) (Investor)          | Official<br>Representative | 123 East Street<br>Jefferson City, MO<br>65101 | john@gmail.com        | (123) 456-<br>7890 | Approved                 | Close        |  |  |  |
| O View                         | Gas Company Missouri, Inc. (Gas)<br>(Investor)         | Official<br>Representative | 123 East Street<br>Jefferson City, MO<br>65101 | john@gmail.com        | (123) 456-<br>7890 | Approved                 | Close        |  |  |  |
| ♦ View                         | Steam Company Missouri, Inc.<br>(Steam/Heat)           | Official<br>Representative | 123 East Street<br>Jefferson City, MO<br>65101 | john@gmail.com        | (123) 456-<br>7890 | Approved                 | Close        |  |  |  |
| S View                         | Telephone Company Missouri, Inc.<br>(Telephone - CLEC) | Official<br>Representative | 123 East Street<br>Jefferson City, MO<br>65101 | john@gmail.com        | (123) 456-<br>7890 | Approved                 | Close        |  |  |  |

For additional assistance, please contact the Data Center at (573) 751-7496 or <u>dcsupport@psc.mo.gov</u>.